#### Creating a Moodle Account

- 1. Go to http://moodle.crsd.org/
- 2. Click the Login link on the top right of the page

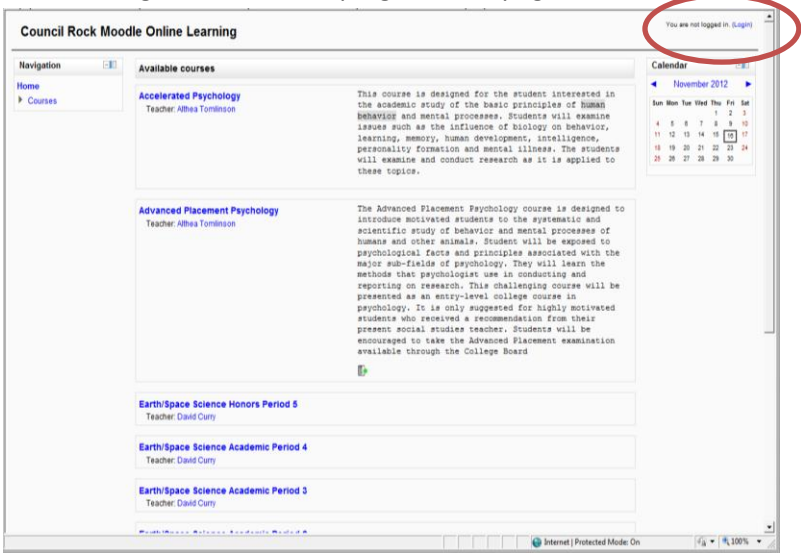

3. Login using your CRSD network username and password

| ome ► Login to the site |                                                                                                    |  |
|-------------------------|----------------------------------------------------------------------------------------------------|--|
|                         | Returning to this web site?<br>Login here using your username and password<br>(Cobies must be enabled in your breaser)<br>Parsword |  |
|                         | You are not logged in.<br>Home                                                                                                    |  |
|                         |                                                                                                    |  |
|                         |                                                                                                    |  |

4. Update the required\* elements of your profile, scroll to the bottom of the screen and click Update profile.

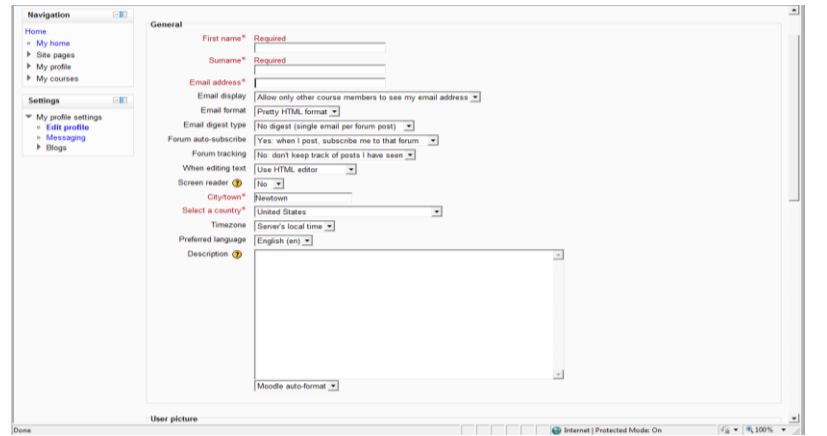

5. After you have completed steps 1-4 above, then LOGOUT using the link on the top right corner of the page. Then you must EMAIL Matt Frederickson mfrederickson@crsd.org to be given teacher permissions.

Once you have been given teacher permissions (this step cannot be completed until Matt Frederickson has enabled your account):

- 1. Go to http://moodle.crsd.org/
- 2. Click the Login link on the top right of the page

| Accelerated Psychology<br>Tacher, Alma Tomicon       This occurs is designed for the student interested<br>beaution and the influence of Bology of Beaution<br>beaution and the influence of Bology of Beaution<br>beaution and the influence of Bology of Beaution<br>beaution and the influence of Bology of Beaution<br>beaution and the influence of Bology of Beaution<br>beaution and the influence of Bology of Beaution<br>beaution and the influence of Bology of Beaution<br>beaution and the influence of Bology of Beaution<br>beaution and the influence of Bology of Beaution<br>these topics.       Immediate the influence<br>influence 2012       Immediate<br>Beaution<br>beaution<br>these topics.       Immediate<br>Beaution<br>beaution<br>these topics.       Immediate<br>Beaution<br>these topics.       Immediate<br>Beaution<br>influence<br>influence | Sources         Accelerated Psychology<br>Teather Affeet Tomission           Advanced Placement Psychology<br>Teather Affeet Tomission         Advanced Placement Psychology<br>Teather Affeet Tomission           Earth/Space Science Honors Period 5<br>Teather Science Science Actions Section 4         Section Science Actions Section 4 | This scores is advanced for the seconds interested in<br>the advanced rules of the basic principles of Basim<br>BeRAYER and mensal processes. Fouchers will examine<br>insues provide a the influence of biology on bahavior,<br>learning, memory, human development, instillering,<br>will examine and conduct research as is is applied to<br>these topics.<br>The Advanced Flacement Faychology course is designed to<br>introdome molived efficient to the systemic and<br>mentality of behavior and mensal processes of<br>prochological facts and processes of<br>prochological facts and processes of<br>processing of probability. The challenging course is<br>reporting or research. This challenging course is<br>processing on research. This challenging course is<br>processing on research. This challenging course is<br>processed on the second processing of the<br>processing of research. This challenging course is<br>processed on the second processing the second processing<br>processing of the second processing course is<br>properties of the second processing the second processing<br>processing of the second processing course is<br>processing of the second processing course is<br>processing of the second processing course is processing the second processing course is<br>processing of the second processing course is processing the second processing course is<br>processing of the second processing course is processing the second processing course is processing the second processing the second processing t | November 2012     Inc into the Wet of the first into the first into the firs |
|----------------------------------------------------------------------------------------------------|----------------------------------------------------------------------------------------------------|----------------------------------------------------------------------------------------------------|----------------------------------------------------------------------------------------------------|
| Advanced Placement Psychology       The Advanced Flacement Psychology routers is designed to a second second                                                                                                    | Advanced Placement Psychology<br>Teacher Athes Tomission<br>Earth/Space Science Honors Period 5<br>Teacher Date Comp                                                                                                    | The Advanced Flacement Faychology course is designed to<br>introduce molived students to the systematic and<br>examinity outway of behavior and mercial processes of<br>psychological fasts and principle associated with the<br>melor main-fields of psychology. The value learn the<br>methods that psychologist use in conducting and<br>reporting or research. This challenging course is<br>presented as an entry-level college course is<br>reported by reserved a recommendation from their<br>students who reserved a recommendation from their                                                                                                    |                                                                                                    |
| Earth/Space Science Honors Period 5 Tearbor David Curry Earth/Space Science Academic Period 4 Tearbor David Curry Earth/Space Science Academic Period 3 Tearbor Clavid Curry                                                                                                    | Earth/Space Science Honors Period 5<br>Teacher: David Curry                                                                                                    | present social studies teacher. Students will be<br>encouraged to take the Advanced Placement examination<br>available through the College Board<br>m.                                                                                                    |                                                                                                    |
| Earth/Space Science Academic Period 4 Teacher David Curry EarthSpace Science Academic Period 3 Teacher David Curry                                                                                                    | Earth/Space Science Academic Period 4                                                                                                    | 67                                                                                                    |                                                                                                    |
| Earth/Space Science Academic Period 3<br>Testimic David Curry                                                                                                    | Teacher: David Curry                                                                                                    |                                                                                                    |                                                                                                    |
|                                                                                                    | Earth/Space Science Academic Period 3<br>Teacher: David Curry                                                                                                    |                                                                                                    |                                                                                                    |

# 3. Login using your CRSD username and password

| You are not logged in.<br>Home                                                            |  |
|-------------------------------------------------------------------------------------------|--|
| Some courses may allow guest access<br>Login as a guest                                   |  |
| Username Password Login Login Forgetten your username or password?                        |  |
| Login here using your usemame and password<br>(Cookies must be enabled in your browser) 🕐 |  |
| Returning to this web site?                                                               |  |

4. Click "All Courses" tab on the bottom of the page

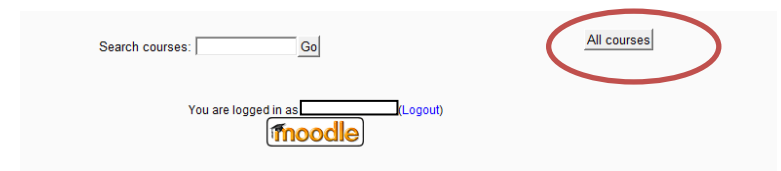

5. From the Course Index (seen below,) click on your name

| Council Rock Moo        | dle Online Learning You are logged in                                                                                                    | as Althea Tominson (Legoul) |
|-------------------------|----------------------------------------------------------------------------------------------------|-----------------------------|
| Home  Course categories |                                                                                                    |                             |
| Navigation -            | Ourse esterates                                                                                                    |                             |
| Home                    | Course categories                                                                                                    |                             |
| = My home               | © North                                                                                                    |                             |
| Site pages              | St Tomlinson, Althea                                                                                                    |                             |
| My profile              | Accelerated Psychology                                                                                                    |                             |
| My courses              | Advanced Placement Psychology                                                                                                    |                             |
| follow CW               | Station Schlosser, Debra                                                                                                    |                             |
| autungs                 | Streitel, Karl                                                                                                    |                             |
| My profile settings     | P South                                                                                                    |                             |
|                         | 🖓 Stadnycki, Michael                                                                                                    |                             |
|                         | 😳 Sloan                                                                                                    |                             |
|                         | P Holland Middle                                                                                                    |                             |
|                         | 🍄 Miller, Carolyn                                                                                                    |                             |
|                         | Curry, Oxvid     Exhibitions: Source House Points 6     Exhibitions: Source Academic Points 4     Exhibitions: Source Academic Points 2     Exhibitions: Source Academic Points 2 | -                           |
|                         | 😳 Newtown Middle                                                                                                    |                             |
|                         | 😳 Richboro Middle                                                                                                    |                             |
|                         | S*Rosenberg, Dana<br>Language Arts 8 LRC                                                                                                    |                             |
|                         | Sol Feinstone Elementary                                                                                                    |                             |
|                         | C Lipton, Patti                                                                                                    |                             |
|                         | C Wrightstown Elementary                                                                                                    |                             |
|                         | 😳 Fleming, Kate                                                                                                    |                             |
|                         | © Newtown Elementary                                                                                                    |                             |
|                         | Coodnoe Elementary                                                                                                    |                             |
|                         | Peterlahua Manjana                                                                                                    | •                           |

Created by Althea Tomlinson, CRSD

6. Then click "Add a new course" tab at the bottom of the screen.

| Add a new course |                               |                               |                |
|------------------|-------------------------------|-------------------------------|----------------|
|                  | Search courses:               | Go                            |                |
|                  | You are logged in as (Logout) |                               |                |
|                  |                               |                               |                |
|                  |                               |                               |                |
|                  |                               | Internet   Protected Mode: On | 🖓 🕶 🔍 100% 💌 🎵 |

### 7. Edit Course Settings.

| Navigation 💷                                                                            |                                                                                                    | E dit course actions                                                                                                    |   |
|-----------------------------------------------------------------------------------------|----------------------------------------------------------------------------------------------------|----------------------------------------------------------------------------------------------------|---|
| fome                                                                                    |                                                                                                    | Edit course settings                                                                                                    |   |
| <ul> <li>My nome</li> <li>Site pages</li> <li>My profile</li> <li>My courses</li> </ul> | General<br>Category (*)<br>Course full name* (*)                                                                                                    | Noth / Tominson, Abhea 🔳                                                                                                    |   |
| Sottings 🛛 💷                                                                            | Course short name* ③<br>Course ID number ④                                                                                                    |                                                                                                    |   |
| Category: Tomlinson,<br>Althea<br>Turn editing on                                       | Course summary 🕖                                                                                                    | Fort fanty + Fort Size + Format + ○ (中) (日) (日) (日) (日) (日) (日) (日) (日) (日) (日                                                                               |   |
| My profile settings                                                                     |                                                                                                    | □□ □□ □□ □□ □□ □□ □□ □□ □□ □□ □□ □□ □□                                                                                                    |   |
|                                                                                         |                                                                                                    |                                                                                                    | _ |
|                                                                                         |                                                                                                    |                                                                                                    |   |
|                                                                                         | Format 🕐                                                                                                    | Petr.                                                                                                    |   |
|                                                                                         | Format 🕐<br>Course layout 🕐                                                                                                    | Park<br>Weekly format/                                                                                                    |   |
|                                                                                         | Format ③<br>Course layout ③<br>Number of weeks/topics                                                                                                    | Park<br>Viveoly format •<br>Show all sections on one page •                                                                                                  |   |
|                                                                                         | Format (*)<br>Course layout (*)<br>Number of weeks/topics<br>Course start date (*)                                                                                               | Park<br>Weekdy format =<br>Show all sections on one page =<br>15 =<br>17 *                                                                                   |   |
|                                                                                         | Format (*)<br>Course layout (*)<br>Number of weeksthopcs<br>Course start date (*)<br>Hidden sections (*)                                                                         | Path<br>Weekly format =<br>Show all asoctions on one page =<br>19 =<br>17.7 [Normber = 2012 =)<br>17.4 [Normber = 2012 =)                                    |   |
|                                                                                         | Format (*)<br>Course layout (*)<br>Number of veeks/topcs<br>Course start date (*)<br>Hidden sections (*)<br>News items to show (*)                                               | Park.<br>Weekdy format •<br>Show all sections on one page •<br>19 •<br>17 • November • 2012 •<br>Hidden sections are shown in collapsed form •<br>5 •        |   |
|                                                                                         | Format (*)<br>Course layout (*)<br>Number of weeks/topcs<br>Course stant date (*)<br>Hidden sections (*)<br>News items to show (*)<br>Shore gradebook to<br>show of subjects (*) | Park<br>Weekdy format •<br>Show at sections on one page •<br>19 •<br>17 • November • 2012 •<br>Hidden sections are shown in collapsed form •<br>5 •<br>Yes • |   |
|                                                                                         | Format ()<br>Course layout ()<br>Number of weeks fopces<br>Course start date ()<br>Hidden sections ()<br>News items to show ()<br>Show gatchy reports ()                         | Perk<br>Weekly format •<br>Show all sectors on one page •<br>To •<br>To •<br>Not Newmber •<br>Sectors are shown in collapsed form •<br>S •<br>Yes •          |   |

8. Once you have created a course, locate the "Settings" box on the bottom left of the page. Click "Users" then click enrollment methods.

| S | ettings 🖃                 |    |
|---|---------------------------|----|
| • | Course administration     |    |
|   | 🛃 Turn editing on         |    |
|   | Edit settings             |    |
|   | <ul> <li>Users</li> </ul> |    |
|   | Enrolled users            |    |
|   | Enrolment methods         |    |
|   | Groups                    |    |
|   | Permission Enrolment m    | ne |
|   | Other users               |    |
|   | Filters                   |    |
|   | Grades                    |    |
|   | Outcomes                  |    |
|   | 💣 Backup                  |    |
|   | Restore                   |    |
|   | Import                    |    |
|   | Reset                     |    |
|   | Question bank             |    |
| ▶ | Switch role to            |    |
|   |                           |    |

| Name                     | Users | Up/Down    | Edit  |
|--------------------------|-------|------------|-------|
| Manual enrolments        | 1     | t          | X 🏽 🚛 |
| Guest access             | 0     | <b>↑</b> ↓ | ×∽    |
| Self enrolment (Student) | 0     | Ť          | X ~ 4 |

10. Allow "self enrollments". <u>Create an Enrollment Key</u> AND choose yes for "Use Group Enrollment Key" if you would like to create a different group for each period if you have multiple sections of the same course. Click "Save Changes"

| Navigation -10                                                                                                    |                         |                               | Selfenrolment |
|----------------------------------------------------------------------------------------------------|-------------------------|-------------------------------|---------------|
| Home                                                                                                    |                         |                               | Sen en onnen  |
| My home                                                                                                    | - Colf enrolment        |                               |               |
| Site pages                                                                                                    | self enforment          |                               |               |
| My profile                                                                                                    | Custom instance         |                               |               |
| <ul> <li>My courses</li> </ul>                                                                                                    | Allow self enrolments 🕐 | Yes -                         |               |
| Acc Psy                                                                                                    |                         |                               |               |
| Participarts                                                                                                    | Enrolment key 🕐         | L Unmask                      |               |
| Reports                                                                                                    | Use group enrolment     | Yes 💌                         |               |
| General                                                                                                    | Reys 🕜                  |                               |               |
| ro to Psychology                                                                                                    | Default assigned role   | Student                       |               |
| as a Science:                                                                                                    | Enrolment duration (7)  | 0 days 🖵 Enable               |               |
| History and Methods                                                                                                    | Start date 🕐            | 16 Vovember V 2012 Enable     |               |
| Diplogy and Biology and Bio | End date (7)            | 16 V November V 2012 V Enable |               |
| Behavior                                                                                                    | Upenrol inactive after  |                               |               |
| (Neuroscience)                                                                                                    | Chemor mactive alter    | Never                         |               |
| ▶ Unit 3:                                                                                                    | Max enrolled users 🍘    | 0                             |               |
| Process                                                                                                    | Send course welcome     |                               |               |
| Unit 4: Personality                                                                                                    | message 🕜               |                               |               |
| Unit 5:                                                                                                    | Custom welcome          |                               |               |
| Consciousness                                                                                                    | incodego 🕁              |                               |               |
| Unit 6: Sensation<br>and Perception                                                                                                    |                         |                               |               |
| <ul> <li>Unit 7: Thinking,<br/>Language, and</li> </ul>                                                                                                    |                         |                               | ~1            |
| Intelligence                                                                                                    |                         |                               |               |
| Unit 8: Learning                                                                                                    |                         |                               |               |
| Unit 9: Memory                                                                                                    | Save changes Cancel     |                               |               |
| Unit 10: Social                                                                                                    | care charges career     |                               |               |

### To create multiple groups (different sections for the same course.)

## 1. Go to http://moodle.crsd.org/

2. Click on your course name

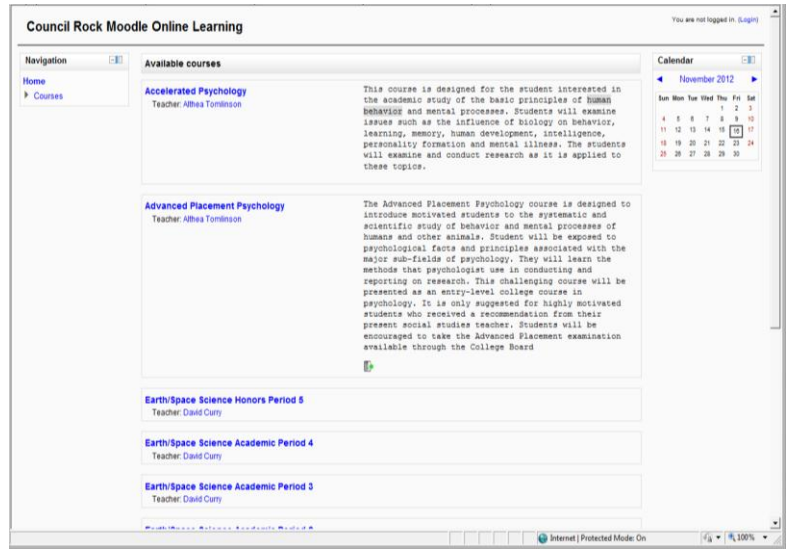

3. You will be prompted to login using your CRSD username and password

| tone + cognito the arts |                                                                                                    |  |
|-------------------------|----------------------------------------------------------------------------------------------------|--|
|                         | Returning to this web site?<br>Logit here using your scename and password<br>(Cooker must be natided nyour browser) ()<br>Cooker must be natided nyour browser)<br>Preserved<br>Forgettan your usename or password? |  |
|                         | Some courses may allow guest access<br>Login as a guest                                                                                                    |  |
|                         | You are not logged in.<br>Home                                                                                                    |  |
|                         |                                                                                                    |  |
|                         |                                                                                                    |  |
|                         |                                                                                                    |  |
|                         |                                                                                                    |  |

11. From your course's main screen, locate the "Settings" box on the bottom left of the page. Click "Users" then click "groups."

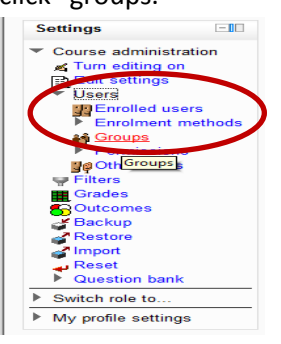

12. On the "Groups" page, click "Create Group"

|                                                                                       | AP Psych Groups |
|---------------------------------------------------------------------------------------|-----------------|
| Groups                                                                                | Members of      |
| Edit group settings<br>Cente group<br>Cente group<br>Adoctors groups<br>Import groups | Additional used |

13. Create a name for each period or "group." Also, create an enrollment key for students to use to enroll in a specific group. Each group should have a different enrollment key so students can be entered into different groups during self-enrollment. Then click "Save changes"

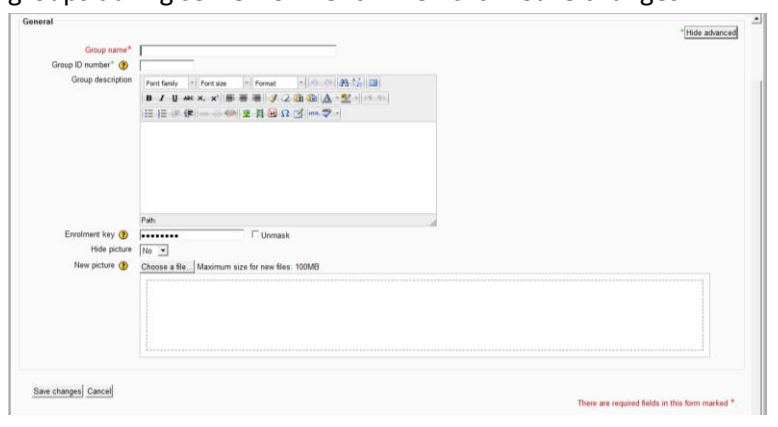

....now see directions on Getting started with Moodle